# **GE Sensing & Inspection Technology**

XDesignerPlus 4.0.0.0 이상

# **Druck DPI 280 Series**

V4.0 이상

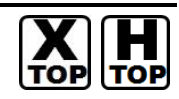

# CONTENTS

지원버전

OS

본사 ㈜M2I의 "Touch Operation Panel(M2I TOP) Series"를 사용해주시 는 고객님께 감사드립니다. 본 매뉴얼을 읽고 "TOP-외부장치"의 접속 방법 및 절차를 숙지해 주십시오.

# 1. 시스템 구성 2 페이지

접속에 필요한 기기, 각 기기의 설정, 케이블, 구성 가능한 시스 템에 대해 설명합니다.

본 절을 참조하여 적절한 시스템을 선정하십시오.

# 2. TOP 기종과 외부 장치 선택 3 페이지

TOP 기종과 외부 장치를 선택합니다.

## 4 페이지

본 기기와 해당 외부 단말기의 통신 접속을 위한 설정 예제를 설명 합니다. "1. 시스템 구성"에서 선택한 시스템에 따라 예제를 선택 하십시

# 

# 통신 설정 항목

시스템 설정 예제

# 8 페이지

TOP 통신 설정 하는 방법에 대해서 설명합니다. 외부 장치의 설정이 바뀔 경우 본 장을 참조 하여 TOP의 설정도 외부 장치와 같게 설정하십시오.

# 5. 케이블 표

## 11 페이지

접속에 필요한 케이블 사양에 대해 설명합니다.

"1. 시스템 구성"에서 선택한 시스템에 따라 적합한 케이블 사양 을 선택 하십시오.

# 지원 어드레스

# 13 페이지

본 절을 참조하여 외부 장치와 통신 가능한 어드레스를 확인하 십시오.

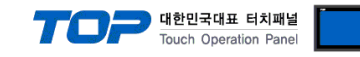

# 1. 시스템 구성

TOP와 "GE Sensing - Druck DPI 280 Series"의 시스템 구성은 아래와 같습니다.

| Series                                                                    | CPU                                                 | Link I/F                     | 통신 방식              | 시스템 설정                               | 케이블                                   |
|---------------------------------------------------------------------------|-----------------------------------------------------|------------------------------|--------------------|--------------------------------------|---------------------------------------|
| DPI 280<br>DPI 281<br>DPI 282<br>DPI 283<br>DPI 283<br>DPI 284<br>DPI 285 | DPI 280                                             | RS232C Option<br>( ON-232C ) | RS-232C            | <u>3.1 설정 예제 1</u><br>(4 페이지)        | <u>5.1 케이블 표 1</u><br><u>(11 페이지)</u> |
|                                                                           | DPI 281<br>DPI 282<br>DPI 283<br>DPI 284<br>DPI 285 | RS485 Option<br>( ON-485 )   | RS–485<br>(2 wire) | <u>3.2 설정 예제 2</u><br><u>(6 페이지)</u> | <u>5.1 케이블 표 2</u><br><u>(12 페이지)</u> |

# ■ 연결 구성

•1:1(TOP1 대와 외부 장치 1 대) 연결 - RS232C/422/485 통신에서 가능한 구성입니다.

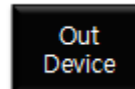

## •1:N(TOP1 대와 외부 장치 여러 대) 연결 - RS422/485 통신에서 가능한 구성입니다.

| Out    | Out    |       | Out    |
|--------|--------|-------|--------|
| Device | Device | ••••• | Device |

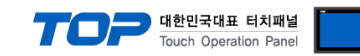

# 2. TOP 기종과 외부 장치 선택

### TOP와 연결 될 외부 장치를 선택 합니다.

1

|                     |                     |   | HMI / PLC Uint       |                      |  |
|---------------------|---------------------|---|----------------------|----------------------|--|
| Series              | XTOP Series         |   | Vendor               | GE SENSING           |  |
| Model               | XTOP15TX-SA/S       | D | PLC Model            | Druck DPI 280 Series |  |
|                     |                     |   | PLC                  |                      |  |
|                     | Vendor              |   |                      | Model                |  |
| VIGOR Elect         | ric Corporation     | * | Druck DPI 280 Series |                      |  |
| Comfile Tech        | nology              |   |                      |                      |  |
| Dongbu(DAS          | SAROBOT)            |   |                      |                      |  |
| ROBOSTAR            |                     |   |                      |                      |  |
| Bosch Rexro         | oth AG              |   |                      |                      |  |
| LS MECAPIO          | N (Metronix)        |   |                      |                      |  |
| HIGEN Motor         | (OTIS)              |   |                      |                      |  |
| EMOTIONTE           | <                   |   |                      |                      |  |
| RKC Instrum         | ent                 |   |                      |                      |  |
| Hanyoung N          | ux                  |   |                      |                      |  |
| Samwontech          | h                   |   |                      |                      |  |
| CHINO Corpo         | oration             |   |                      |                      |  |
| FUJI Electric       | Systems             |   |                      |                      |  |
| CAS Corpora         | ation               | = |                      |                      |  |
| SEWHACNM            | l                   |   |                      |                      |  |
| Minebea             |                     |   |                      |                      |  |
| GE SENSING          | ;                   |   |                      |                      |  |
| BONGSHIN L          | OADCELL             |   |                      |                      |  |
| SHINHAN ELECTRONICS |                     |   |                      |                      |  |
| Giddings & L        | ewis Motion Control | I |                      |                      |  |
|                     | Data Systems        |   |                      |                      |  |
| DELIAIAO            |                     | _ |                      |                      |  |

| 설정 사항                                                                                    |        | 내용                           |                    |                   |  |
|------------------------------------------------------------------------------------------|--------|------------------------------|--------------------|-------------------|--|
| TOP                                                                                      | Series | PLC와 연결할 TOP의 시리즈 명칭을 선택합니다. |                    |                   |  |
|                                                                                          |        | 설정 내용을 Download 하기 전         | 에 TOP의 시리즈에 따라 아래  | 표에 명시된 버전의 OS를 인스 |  |
|                                                                                          |        | 톨 하십시오.                      |                    |                   |  |
|                                                                                          |        | 시리즈                          | 버전 명칭              |                   |  |
|                                                                                          |        | XTOP / HTOP                  | V4.0               | -                 |  |
|                                                                                          |        |                              |                    | -                 |  |
|                                                                                          | Name   | TOP 제품 모델명을 선택합니다.           |                    |                   |  |
| 외부 장치                                                                                    | 제조사    | TOP와 연결할 외부 장치의 제조사를 선택합니다.  |                    |                   |  |
|                                                                                          |        | "GE Sensing"를 선택 하십시오.       |                    |                   |  |
| PLC         TOP에 연결 될 외부 장치의 모델 시리즈를 선택 합니다.           "Druck DPI 280 Series" 를 선택 하십시오. |        |                              | 녤 시리즈를 선택 합니다.     |                   |  |
|                                                                                          |        |                              |                    |                   |  |
|                                                                                          |        | 연결을 원하는 외부 장치가 시스            | ·템 구성 가능한 기종인지 1장의 | 의 시스템 구성에서 확인 하시기 |  |
|                                                                                          |        | 바랍니다.                        |                    |                   |  |

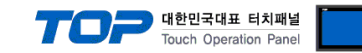

# 3. 시스템 설정 예제

TOP와 Druck DPI 280 Series의 통신 인터페이스 설정을 아래와 같이 권장 합니다.

## 3.1 설정 예제 1

| 구성한 시스템을 아래와 같이 설정 합니다. |       |         |                        |       |  |  |
|-------------------------|-------|---------|------------------------|-------|--|--|
| 항목                      |       | ТОР     | "Druck DPI 280 Series" | 비고    |  |  |
| 시리얼레벨 (포트/채널            | 1)    | RS-232C | RS-232C                | 유저 설정 |  |  |
| 국번(Instrument Addr      | ess)  | — 1     |                        | 유저 설정 |  |  |
| 시리얼보우레이트 [BPS]          |       | 96      | 00                     | 유저 설정 |  |  |
| 시리얼데이터비트 [Bit]          |       | 8       | 유저 설정                  |       |  |  |
| 시리얼스톱비트                 | [Bit] |         | 유저 설정                  |       |  |  |
| 시리얼패리티비트 [Bit]          |       | NONE    |                        | 유저 설정 |  |  |
| rStr                    |       | _       | 2                      | 필수 설정 |  |  |
| rStP                    |       | _       | 13                     | 필수 설정 |  |  |
| tStr                    |       | _       | 3                      | 필수 설정 |  |  |
| tStP                    |       | —       | 13                     | 필수 설정 |  |  |

## (1) XDesignerPlus 설정

[프로젝트 > 프로젝트 설정]에서 아래 내용을 설정 후, TOP 기기로 설정 내용을 다운로드 합니다.

| <ul> <li>프로젝트</li> <li>→ TOP 설정</li> <li>→ XTOP15TX-SA/SD</li> <li>→ PLC 설정</li> <li>→ COM2 (1)</li> <li>→ PLC1 : Druck DPI 280 Serie</li> <li>→ COM1 (0)</li> <li>→ Ethernet (0)</li> </ul> | ■ [프로젝트 > 프로젝<br>TOP 기기의 통신 인터파<br>- 우측 윈도우에서 [H<br>HM 설정 특수 버퍼 동기<br>♥ HM 설정 사용<br>시스템 설정 PLC 설정 | 트 속성 > 프로젝트<br>네이스를 설정 합니다<br>HMI 설정 > HMI 실<br>화<br>장치관리자 인터<br>* | 트 > 설정 > TOP Name]<br>다.<br>설정 사용 체크 > 장치 관<br>페이스<br>통신 포트               | 발리자 ]                                       |
|----------------------------------------------------------------------------------------------------|---------------------------------------------------------------------------------------------------|--------------------------------------------------------------------|---------------------------------------------------------------------------|---------------------------------------------|
| FieldBus (0)<br>USB Device (0)<br>E⊢CF 카드 설정<br>CFCard                                                                                                    | + COM 1<br>- 보우레이트 :<br>- 데이터 비트 :<br>- 정지 비트 :<br>- 페리티 비트 :                                     | 9600 ▼<br>8 ▼<br>1 ▼<br>None ▼                                     | + COM 2<br>- 보우레이트 :<br>- 데이터 비트 :<br>- 정지 비트 :<br>- 페리티 비트 :<br>- 신호레벨 : | 9600 ▼<br>8 ▼<br>1 ▼<br>None ▼<br>RS-232C ▼ |
| <b>_</b>                                                                                                    | ● 외부 장치 설정<br><u>"Druck DPI 280 Series"</u><br>PLC국번 (PLC)                                        | 통신 드라이버의 옵<br>통<br>1                                               | ·션을 설정 합니다.<br>·신옵션                                                       |                                             |
|                                                                                                    | - PLC 국번 : 외부장치                                                                                   | 1 설정 국번                                                            |                                                                           |                                             |

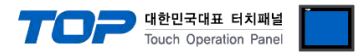

### (2) 외부 장치 설정

전면 패널의 키를 조작하여 아래 set-up 메뉴를 설정 합니다. 설정 완료 후, 인버터의 전원을 Reboot 하십시오. 본 예제에서 설명된 내용보다 더 자세한 설정법은 외부기기의 사용자 매뉴얼을 참조하십시오.

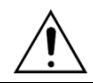

"Druck DPI 280 Series" Digital Process Indicator 몸체에 "ON-232C" 시리얼 옵션 보드를 장착해야 RS-232C통신이 가능합니다.

1. set-up 메뉴의 "SErOU"(Serial Output RS232/RS485) 항목에서 아래

| 와 | 같이 | 설정하십시오. |
|---|----|---------|
|---|----|---------|

| Contents | Setting | Discriptions            |
|----------|---------|-------------------------|
| bAUd     | 9600    | 전송 속도                   |
| Par      | nOne    | 패리티 비트                  |
| Addr     | 1       | Druck DPI 280 Series 국번 |
| rStr     | 2       | 필수 설정                   |
| rStP     | 13      | 필수 설정                   |
| tStr     | 3       | 필수 설정                   |
| tStP     | 13      | 필수 설정                   |

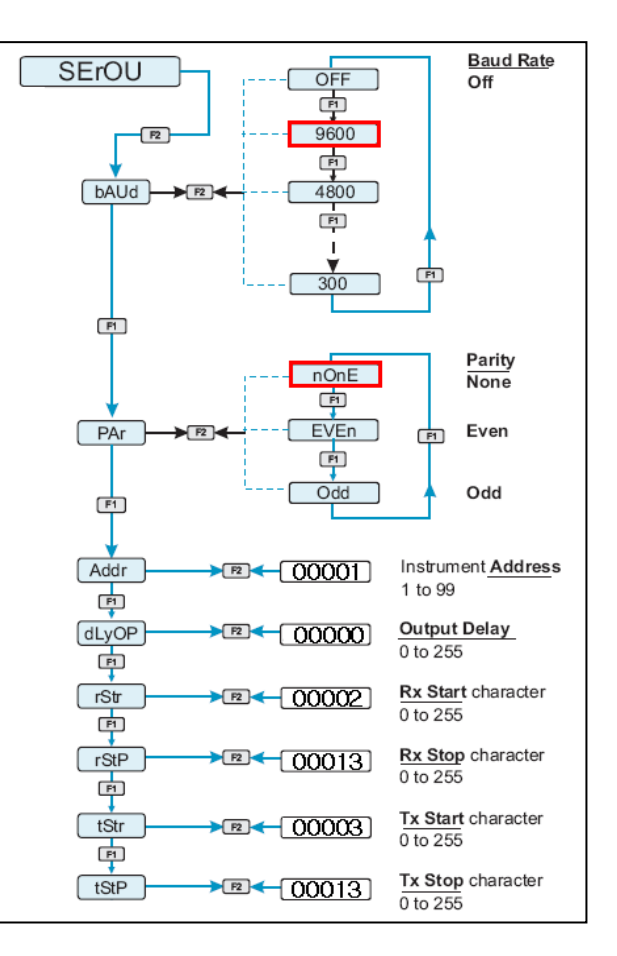

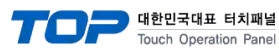

## 3.2 설정 예제 2

| 구성한 시스템을 아래와 같이 설정 합니다. |       |               |                        |       |  |  |
|-------------------------|-------|---------------|------------------------|-------|--|--|
| 항목                      |       | ТОР           | "Druck DPI 280 Series" | 비고    |  |  |
| 시리얼레벨 (포트/채널)           |       | RS-485 (COM2) | RS-485                 | 유저 설정 |  |  |
| 국번(Instrument Add       | ress) |               | 1                      | 유저 설정 |  |  |
| 시리얼보우레이트                | [BPS] | 96            | 00                     | 유저 설정 |  |  |
| 시리얼데이터비트                | [Bit] | 2             | 3                      | 유저 설정 |  |  |
| 시리얼스톱비트                 | [Bit] |               | 유저 설정                  |       |  |  |
| 시리얼패리티비트 [Bit]          |       | NONE          |                        | 유저 설정 |  |  |
| rStr                    |       |               | 2                      | 필수 설정 |  |  |
| rStP                    |       |               | 13                     | 필수 설정 |  |  |
| tStr                    |       | — 3           |                        | 필수 설정 |  |  |
| tStP                    |       |               | 13                     | 필수 설정 |  |  |

#### (1) XDesignerPlus 설정

[프로젝트 > 프로젝트 설정]에서 아래 내용을 설정 후, TOP 기기로 설정 내용을 다운로드 합니다.

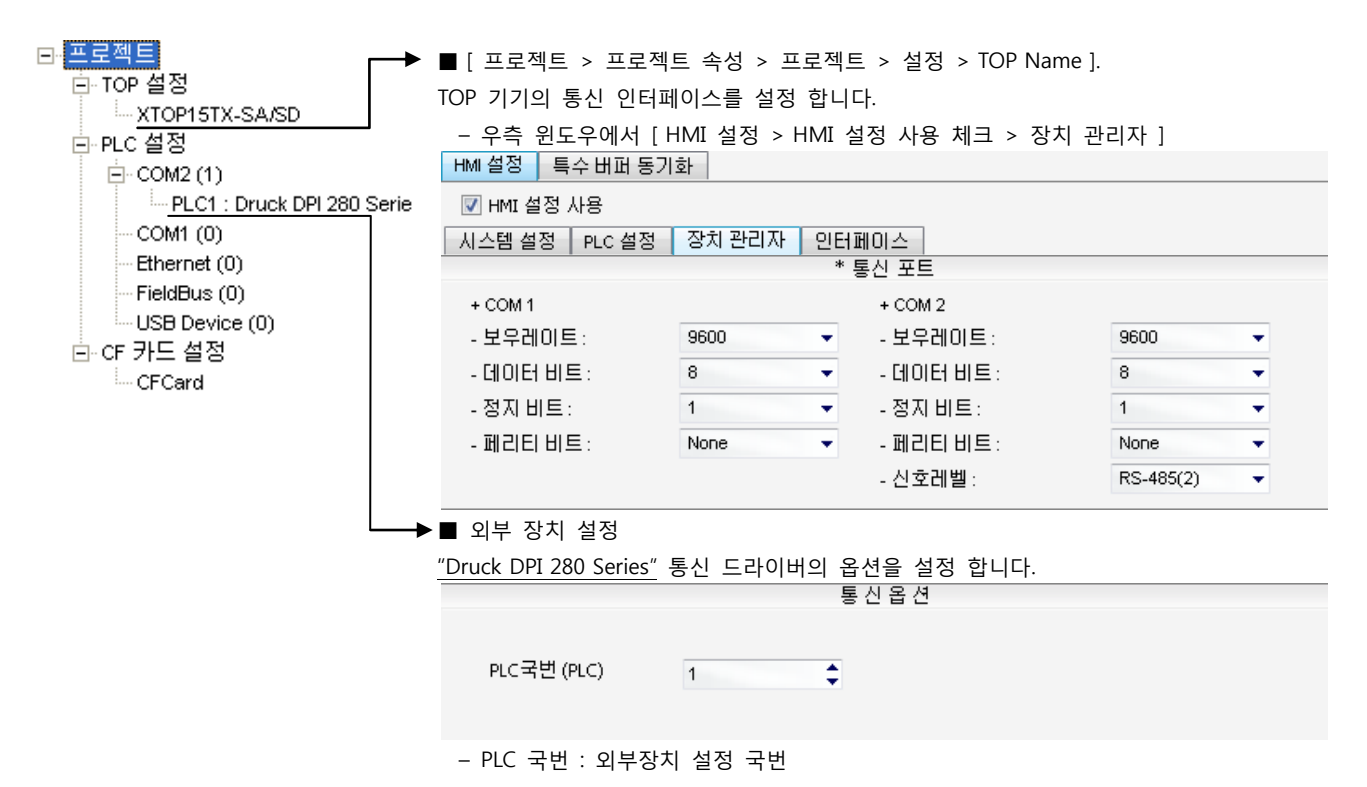

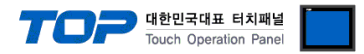

### (2) 외부 장치 설정

전면 패널의 키를 조작하여 아래 set-up 메뉴를 설정 합니다. 설정 완료 후, 인버터의 전원을 Reboot 하십시오. 본 예제에서 설명된 내용보다 더 자세한 설정법은 외부기기의 사용자 매뉴얼을 참조하십시오.

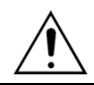

"Druck DPI 280 Series" Digital Process Indicator 몸체에 "ON-485" 시리얼 옵션 보드를 장착해야 RS-485통신이 가능합니다.

1. set-up 메뉴의 "SErOU"(Serial Output RS232/RS485) 항목에서 아래

| 와 | 같이 | 설정하십시오. |
|---|----|---------|
|---|----|---------|

| Contents | Setting | Discriptions            |
|----------|---------|-------------------------|
| bAUd     | 9600    | 전송 속도                   |
| Par      | nOne    | 패리티 비트                  |
| Addr     | 1       | Druck DPI 280 Series 국번 |
| rStr     | 2       | 필수 설정                   |
| rStP     | 13      | 필수 설정                   |
| tStr     | 3       | 필수 설정                   |
| tStP     | 13      | 필수 설정                   |

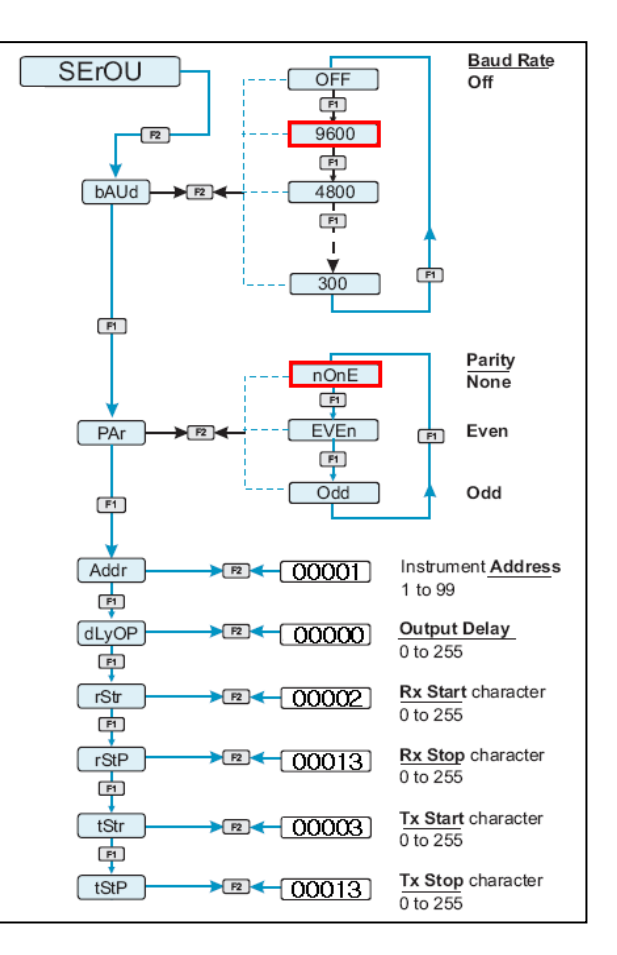

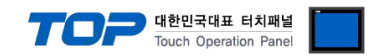

# 4. 통신 설정 항목

통신 설정은 XDesignerPlus 혹은 TOP 메인 메뉴에서 설정 가능 합니다. 통신 설정은 외부 장치와 동일하게 설정 해야 합니다.

#### 4.1 XDesignerPlus 설정 항목

아래 창의 내용을 나타내기 위해서 [프로젝트 > 프로젝트 속성]을 선택 하십시오.

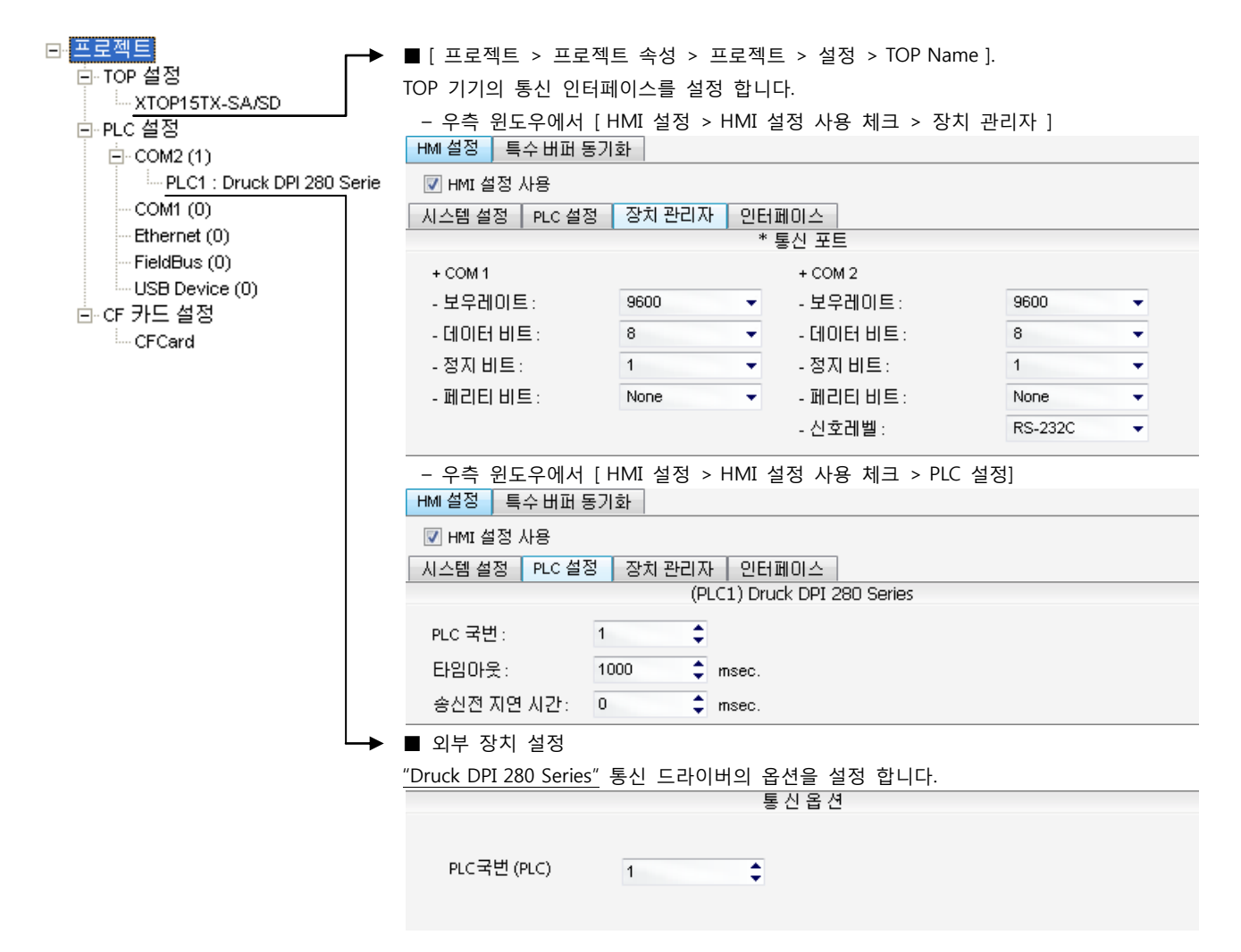

#### ■ 통신 인터페이스 설정

| 항목                 | 내용                                                          |
|--------------------|-------------------------------------------------------------|
| 신호레벨               | 외부 장치 - TOP 간 시리얼 통신 방식을 선택 합니다.(COM 1은 RS-232C 만을 제공 합니다.) |
| 보우레이트              | 외부 장치 - TOP 간 시리얼 통신 속도를 선택합니다.                             |
| 데이터 비트             | 외부 장치 - TOP 간 시리얼 통신 데이터 비트를 선택합니다.                         |
| 정지 비트              | 외부 장치 - TOP 간 시리얼 통신 정지 비트를 선택합니다.                          |
| 패리티 비트             | 외부 장치 - TOP 간 시리얼 통신 패리티 비트 확인 방식을 선택합니다.                   |
| 타임 아웃[ x100 mSec ] | TOP가 외부 장치로부터의 응답을 기다리는 시간을 [0-5000]x1mSec 로 설정합니다.         |
| 송신 지연 시간[x10 mSec] | TOP가 외부 장치로부터 응답 수신 - 다음 명령어 요청 전송 간에 대기하는 시간을 [0-5000]x1   |
| 수신 대기 시간[x10 mSec] | mSec 로 설정합니다.                                               |
| PLC 국번.[0~65535]   | 상대 기기의 국번입니다. [0-65535] 사이의 값을 선택합니다.                       |

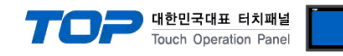

## 4.2 TOP 메인 메뉴 설정 항목

- 전원을 리셋 중 부저음이 울릴 때 LCD 상단 1점을 터치하여 "TOP 관리 메인" 화면으로 이동합니다.

- TOP에서 드라이버 인터페이스 설정은 아래의 Step1 → Step2 내용을 따라 설정합니다. (Step 1.에서 "TOP COM 2/1 설정"을 누르시면 Step2.에서 설정을 바꾸실 수 있습니다.)

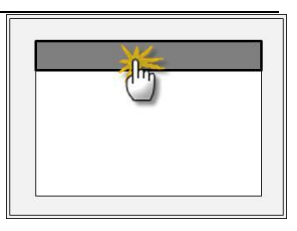

Step 1. [PLC 설정 ] - 드라이버 인터페이스를 설정 합니다.

| PLC | 설정                               |             |  |  |  |  |  |  |
|-----|----------------------------------|-------------|--|--|--|--|--|--|
| PLC | 〕국번:01                           | 통신 인터페이스 설정 |  |  |  |  |  |  |
| 타얻  | 임아웃 : 1000 [mSec]                |             |  |  |  |  |  |  |
| 송신  | 송신전 지연 시간 : 0 [mSec]             |             |  |  |  |  |  |  |
| TOF | P COM 2/1 : RS - 232C , 9600 , 8 | , 1 , NONE  |  |  |  |  |  |  |
| TOF | 오COM 2/1 설정 통신 진단                |             |  |  |  |  |  |  |
|     | Step 1-Reference.                |             |  |  |  |  |  |  |
|     | 항목                               | 내용          |  |  |  |  |  |  |
|     |                                  |             |  |  |  |  |  |  |

| PLC 국번.[0~65535]   | 상대 기기의 국번입니다. [0-65535] 사이의 값을 선택합니다.                |
|--------------------|------------------------------------------------------|
| 타임아웃 [ x1 mSec ]   | TOP가 외부 장치로부터의 응답을 기다리는 시간을 [0-5000]x1mSec 로 설정합니다.  |
| 송신전 지연시간 [x1 mSec] | TOP가 외부 장치로부터 응답 수신 - 다음 명령어 요청 전송 간에 대기하는 시간을 [ 0 - |
|                    | 5000]x1mSec 로 설정합니다.                                 |
| TOP COM 2/1        | TOP가 외부 장치에 대한 인터페이스 설정 입니다.                         |

Step 2. [ PLC 설정 ] > [ TOP COM2/COM1 설정 ] - 해당 포트의 시리얼 파라미터를 설정 합니다.

| 포트 설정                 |                                       |             |
|-----------------------|---------------------------------------|-------------|
| * 시리얼 통신              |                                       | COM 1 포트    |
| + COM-1 Port          |                                       | 통신 인터페이스 설정 |
| - 보우레이트 : 9600 [BPS]  |                                       |             |
| - 데이터 비트 :8[BIT]      |                                       |             |
| - 정지 비트 :1[BIT]       |                                       |             |
| - 페리티 비트 : NONE [BIT] |                                       |             |
| - 신호레벨 : RS – 232C    |                                       |             |
| + COM-2 Port          |                                       | COM 2 포트    |
| - 보우레이트 : 9600 [BPS]  |                                       | 통신 인터페이스 설정 |
| - 데이터 비트 :8[BIT]      |                                       |             |
| - 정지 비트 :1[BIT]       |                                       |             |
| - 페리티 비트 : NONE [BIT] |                                       |             |
| - 신호 레벨 :RS — 232C    |                                       |             |
| Step 2-Reference.     |                                       |             |
| 항목                    | 내용                                    |             |
| 보우레이트                 | 외부 장치 — TOP 간 시리얼 통신 속도를 선택합니다.       |             |
| 데이터비트                 | 외부 장치 - TOP 간 시리얼 통신 데이터 비트를 선택합니다.   |             |
| 정지 비트                 | 외부 장치 - TOP 간 시리얼 통신 정지 비트를 선택합니다.    |             |
| 패리티 비트                | 외부 장치 - TOP 간 시리얼 통신 패리티 비트 확인 방식을 선택 | 백합니다.       |
| 신호 레벨                 | 외부 장치 - TOP 간 시리얼 통신 방식을 선택 합니다.      |             |

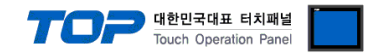

#### 4.3 통신 진단

■ TOP - 외부 장치 간 인터페이스 설정 상태를 확인

- TOP의 전원을 리셋 하면서 LCD 창의 상단을 클릭하여 메뉴 화면으로 이동한다.

- [통신 설정] 에서 사용 하고자 하는 포트[COM 2 or COM 1] 설정이 외부 기기의 설정 내용과 같은지 확인한다

■ 포트 통신 이상 유무 진 단

- PLC 설정 > TOP [ COM 2 혹은 COM 1 ] "통신 진단"의 버튼을 클릭한다.

- 화면 상에 Diagnostics 다이얼로그 박스가 팝업 되며, 박스의 3번 항에 표시된 내용에 따라 진단 상태를 판단한다.

| _ | OK!             | 통신 설정 정상                                      |
|---|-----------------|-----------------------------------------------|
|   | Time Out Error! | 통신 설정 비 정상                                    |
|   |                 | - 케이블 및 TOP/외부 장치의 설정 상태를 에러 (참조 : 통신 진단 시트 ) |
|   | 통신 진단 시트        |                                               |

- 외부 단말기와 통신 연결에 문제가 있을 경우 아래 시트의 설정 내용을 확인 바랍니다.

| Designer Versior | ı     |               |       | O.S Versic   | n   |     |       |    |    |
|------------------|-------|---------------|-------|--------------|-----|-----|-------|----|----|
| 항목               | 내용    |               |       |              |     |     |       |    | ·인 |
| 시스템 구성           | CPU   | 명칭            |       |              |     |     |       | OK | NG |
|                  | 통신    | 상대 포트 명칭      |       |              |     |     |       | OK | NG |
|                  | 시스    | 템 연결 방법       |       | 1:1          |     | 1:N | N:1   | ОК | NG |
| 접속 케이블           | 케이    | 블 명칭          |       |              |     |     |       | OK | NG |
| PLC 설정           | 설정    | 국번            |       |              |     |     |       | OK | NG |
|                  | Seria | al baud rate  |       |              |     |     | [BPS] | OK | NG |
|                  | Seria | al data bit   |       |              |     |     | [BIT] | OK | NG |
|                  | Seria | al Stop bit   |       |              |     |     | [BIT] | OK | NG |
|                  | Seria | al parity bit |       |              |     |     | [BIT] | OK | NG |
|                  | 어드    | 레스 할당 범위      |       |              |     |     |       | OK | NG |
| TOP 설정           | 설정    | 포트            | COM 1 |              |     |     | COM 2 | OK | NG |
|                  | 드라    | 이버 명칭         |       |              |     |     |       | OK | NG |
|                  | 상대    | 국번            | Proje | ect Property | /설정 |     |       | OK | NG |
|                  |       |               | 통신    | 진단 시         |     |     |       | OK | NG |
|                  | Seria | al baud rate  |       |              |     |     | [BPS] | OK | NG |
|                  | Seria | al data bit   |       |              |     |     | [BIT] | OK | NG |
|                  | Seria | al Stop bit   |       |              |     |     | [BIT] | OK | NG |
|                  | Seria | al parity bit |       |              |     |     | [BIT] | OK | NG |

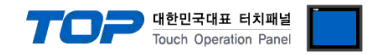

# 5. 케이블 표

본 Chapter는 TOP와 해당 기기 간 정상 통신을 위한 케이블 다이어그램을 소개 합니다. (본 절에서 설명되는 케이블 다이어그램은 "GE Sensing & Inspection Technology"의 권장사항과 다를 수 있습니다)

## 5.1 케이블 표 1

#### ■ 1:1 연결

(A) XTOP COM 2 포트(9핀) **XTOP COM2** "Druck DPI 280 Series" 케이블 접속 핀 배열\*<mark>주1)</mark> 핀 배열\*<mark>주1)</mark> 핀번호 신호명 핀번호 신호명 CD 1 5 1 RD 2 5 TXD 0 6 SD 3 4 RXD 0, ∭ 0 DTR 4 9 6 16 SG 5 6 SG 통신 케이블 커넥터 통신 케이블 커넥터 DSR 6 전면 기준, 전면 기준, 7 RTS D-SUB 9 Pin 6 pin male RJ12 male(수, 볼록) CTS 8 (수, 볼록) 9

\*주1) 핀 배열은 케이블 접속 커넥터의 접속면에서 본 것 입니다.

(B) XTOP COM 2 포트(15핀)

| XTOP COM2              |     |     | 게이브 저스 | "Druck DPI 280 Series" |     |                  |  |
|------------------------|-----|-----|--------|------------------------|-----|------------------|--|
| 핀 배열* <mark>주1)</mark> | 신호명 | 핀번호 | 게이들 접속 | 핀번호                    | 신호명 | 핀 배열* <b>주1)</b> |  |
|                        | CD  | 1   |        |                        |     | $\bigwedge$      |  |
| 1 8                    | RD  | 2 · |        | 5                      | TXD |                  |  |
|                        | SD  | 3 · |        | 4                      | RXD |                  |  |
| 9 15                   | DTR | 4   |        |                        |     |                  |  |
| -<br>통신 케이블 커넥터        | SG  | 5 · |        | 6                      | SG  | 1 6 <sup>~</sup> |  |
| 전면 기준,                 | DSR | 6   |        |                        |     | 통신 케이블 커넥터       |  |
| D-SUB 15 Pin           | RTS | 7   |        |                        |     | 전면 기준,           |  |
| male(수, 볼록)            | CTS | 8   |        |                        |     | 6 pin male RJ12  |  |
|                        |     | 9   |        |                        |     | (수, 볼록)          |  |

\*주1) 핀 배열은 케이블 접속 커넥터의 접속면에서 본 것 입니다.

(C) XTOP/ATOP COM 1 포트 (6핀)

| XTOP/ATOP COM 1 포트     |     |     | 기이브 저스 | 1   | 'Druck DPI | 280 Series"      |
|------------------------|-----|-----|--------|-----|------------|------------------|
| 핀 배열* <mark>주1)</mark> | 신호명 | 핀번호 | 게이들 접속 | 핀번호 | 신호명        | 핀 배열* <b>주1)</b> |
| 6 4 2                  |     | 1   |        |     |            | $\wedge$         |
| o X                    | RD  | 2 · |        | 5   | TXD        |                  |
|                        | SG  | 3 . |        | 6   | SG         |                  |
|                        |     | 4   |        |     |            |                  |
| 5 3 1                  |     | 5   |        |     |            | 1 6 <sup>~</sup> |
| 통신 케이블 커넥터             | SD  | 6   |        | 4   | RXD        | 통신 케이블 커넥터       |
| 전면 기준,                 |     |     |        |     |            | 전면 기준,           |
| D-SUB 6 Pin            |     |     |        |     |            | 6 pin male RJ12  |
| male(수, 볼록)            |     |     |        |     |            | (수, 볼록)          |

\*주1) 핀 배열은 케이블 접속 커넥터의 접속면에서 본 것 입니다.

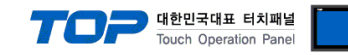

## 5.2 케이블 표 2

#### ■ 1:1 연결

(A) XTOP COM 2 포트(9핀)

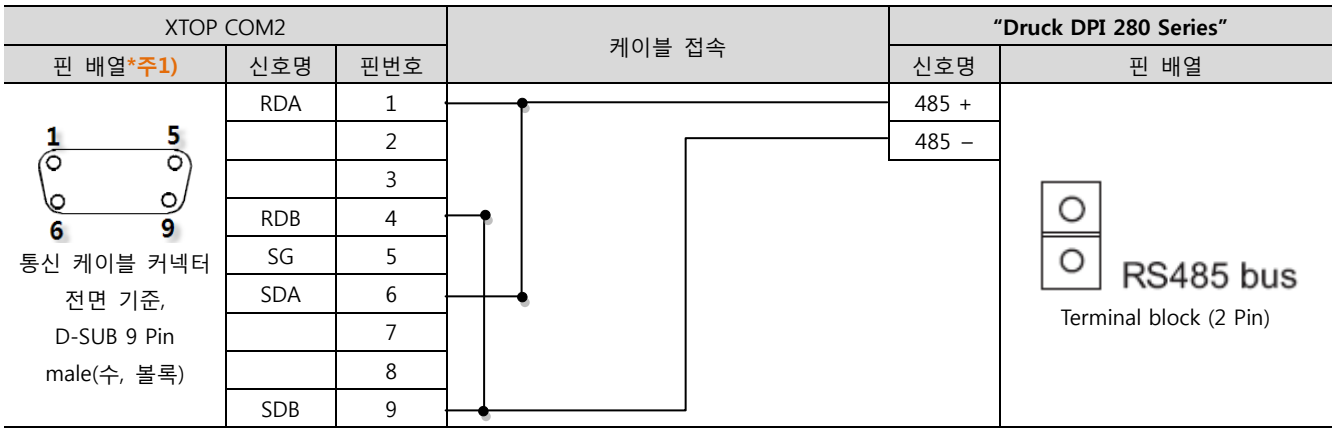

\*주1) 핀 배열은 케이블 접속 커넥터의 접속면에서 본 것 입니다.

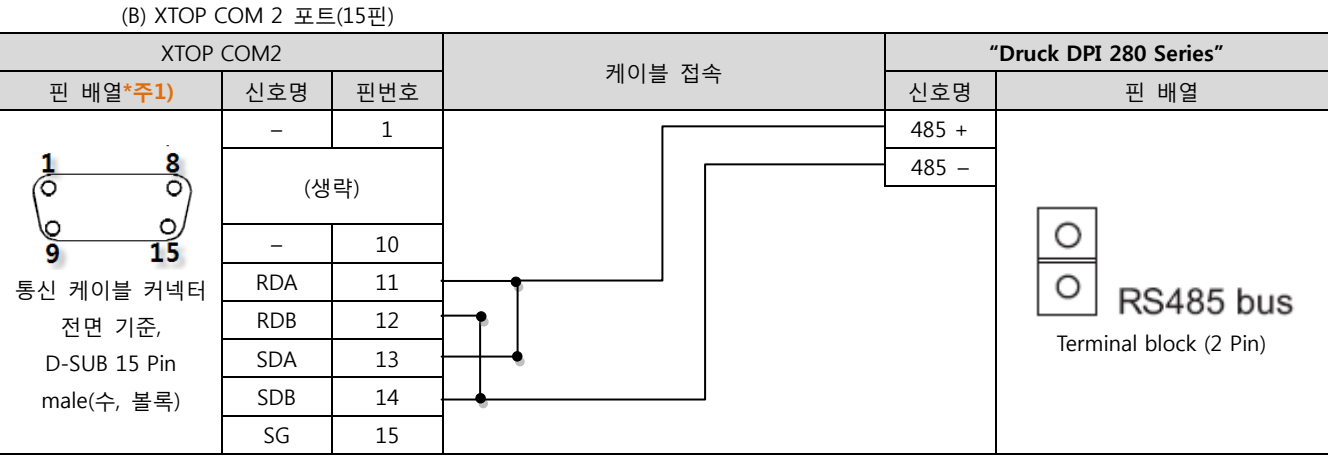

\*주1) 핀 배열은 케이블 접속 커넥터의 접속면에서 본 것 입니다.

## ■ 1:N 연결 - 1:1연결을 참고하여 아래의 방식으로 연결 하십시오.

| TOP | 게이브 저소   | 외부 장치  | 기이브 저소 | 외부 장치  |
|-----|----------|--------|--------|--------|
| 신호명 | 게이들 접속   | 신호명    | 게이를 접속 | 신호명    |
| RDA | •        | T/R(A) |        | T/R(A) |
| RDB |          | T/R(B) |        | T/R(B) |
| SDA | -•       |        | -      |        |
| SDB | <b>6</b> |        |        |        |
| SG  |          |        |        |        |
|     |          |        |        |        |

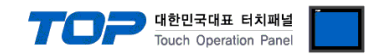

# 6. 지원 어드레스

#### ■ "Druck DPI 280 Series" 상태 정보 표시

(1) "000" address 이외의 어드레스를 화면 상에 사용할 경우 "Druck DPI 280 Series" 상태 정보가 TOP의 내부 메모리 에 아래와 같 은 비트 데이터로 저장 됩니다. (COM2 : "(internal)0002" // COM1 : "(internal)0001")

| Bit | descriptions                  | Bit | descriptions    |
|-----|-------------------------------|-----|-----------------|
| 0   | Data stable(mean buffer full) | 4   | Alarm #4 active |
| 1   | input value out of range      | 5   | Alarm #3 active |
| 2   | display showing net reading   | 6   | Alarm #2 active |
| 3   | user activated HOLD function  | 7   | Alarm #1 active |

■ 사용 불가능 태그 및 global 기능

(1) 레서피

(2) 통신 태그 : 외부 장치로 데이터 쓰기 기능

(3) 스크립트 : 외부장치 주소로 데이터 대입 연산 기능

■ TOP에서 사용 가능한 디바이스는 아래와 같습니다.

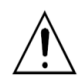

(1) ADRESS 설정에 있어 태그(XDesignerPlus 작화 상) 표시 소수점 자리 수를 "Druck DPI 280 Series" 제품 상에 서 설정한 Decimal Point와 반듯이 같게 설정 하십시오. 같지 않게 설정 될 경우 Write 동작이 정상적으로 실행 되지 않습니다.

[참고] Main display 의 Decimal Point 설정 방법

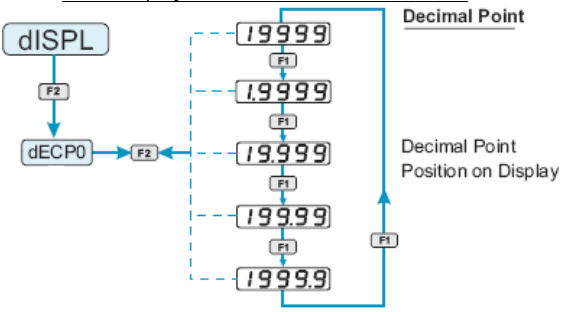

(2) Decimal Point가 1~4로 고정 표시된 어드레스는 표의 명시된 값으로 태그(XDesignerPlus 작화 상)에서 소수 점 설정 하십시오.

(3) 표에 명시된 Data range를 반듯이 지키십시오. 범위를 벗어날 경우 정상 동작 하지 않습니다.

#### (1) Data Read Control Group

| Address | Comment              | Read | Write | Decimal Point | Data range    | Remarks |
|---------|----------------------|------|-------|---------------|---------------|---------|
| 000     | Reading              | 0    | Х     | main display  | display range |         |
| 002     | Reading              | 0    | Х     | main display  | display range |         |
| 004     | second scale reading | 0    | Х     | main display  | display range |         |
| 006     | Peak #1              | 0    | Х     | main display  | display range |         |
| 008     | Peak #2              | 0    | Х     | main display  | display range |         |
| 010     | Tare                 | 0    | Х     | main display  | display range |         |
| 012     | Net                  | 0    | Х     | main display  | display range |         |
| 014     | Non-linearized input | 0    | Х     | main display  | display range |         |

THE 페이지에서 계속 됩니다.

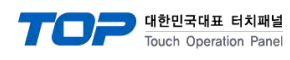

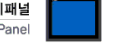

### (2) Alarm Control Group

| Address    |                                           | Comment                    | Read | Write | Decim  | nal Point                 | Data range      | Remarks |
|------------|-------------------------------------------|----------------------------|------|-------|--------|---------------------------|-----------------|---------|
| 016        |                                           | Cold junction temperature  | 0    | Х     | main   | display                   | display range   |         |
| 018        |                                           | Set-point #1               | 0    | 0     | main   | display                   | display range   |         |
| 020        |                                           | Set-point #2               | 0    | 0     | main   | display                   | display range   |         |
| 022        |                                           | Set-point #3               | 0    | 0     | main   | display                   | display range   |         |
| 024        |                                           | Set-point #4               | 0    | 0     | main   | display                   | display range   |         |
| 026        |                                           | Set-point #1 mode          | 0    | 0     | No de  | cimal point               | 0 - 5           | *주1)    |
| 028        |                                           | Set-point #2 mode          | 0    | 0     | No de  | cimal point               | 0 - 7           | *주1)    |
| 030        |                                           | Set-point #3 mode          | 0    | 0     | No de  | cimal point               | 0 - 7           | *주1)    |
| 032        |                                           | Set-point #4 mode          | 0    | 0     | No de  | cimal point               | 0 - 7           | *주1)    |
| 034        |                                           | Set-point #1 relay         | 0    | 0     | No de  | cimal point               | 0 - 1           | *주2)    |
| 036        |                                           | Set-point #2 relay         | 0    | 0     | No de  | cimal point               | 0 - 1           | *주2)    |
| 038        |                                           | Set-point #3 relay         | 0    | 0     | No de  | cimal point               | 0 - 1           | *주2)    |
| 040        |                                           | Set-point #4 relay         | 0    | 0     | No de  | cimal point               | 0 - 1           | *주2)    |
| 042        |                                           | Set-point #1 ON delay      | 0    | 0     | 1 deci | mal point                 | 0.0 - 100.0     |         |
| 044        |                                           | Set-point #2 ON delay      | 0    | 0     | 1 deci | mal point                 | 0.0 - 100.0     |         |
| 046        |                                           | Set-point #3 ON delay      | 0    | 0     | 1 deci | mal point                 | 0.0 - 100.0     |         |
| 048        |                                           | Set-point #4 ON delay      | 0    | 0     | 1 deci | mal point                 | 0.0 - 100.0     |         |
| 050        |                                           | Set-point #1 OFF delay     | 0    | 0     | 1 deci | mal point                 | 0.0 - 100.0     |         |
| 052        |                                           | Set-point #2 OFF delay     | 0    | 0     | 1 deci | mal point                 | 0.0 - 100.0     |         |
| 054        |                                           | Set-point #3 OFF delay     | 0    | 0     | 1 deci | mal point                 | 0.0 - 100.0     |         |
| 056        |                                           | Set-point #4 OFF delay     | 0    | 0     | 1 deci | mal point                 | 0.0 - 100.0     |         |
| 058        |                                           | Set-point #1 hysteresis    | 0    | 0     | main   | display                   | 0 - 10000 count |         |
| 060        |                                           | Set-point #2 hysteresis    | 0    | 0     | main   | display                   | 0 - 10000 count |         |
| 062        |                                           | Set-point #3 hysteresis    | 0    | 0     | main   | display                   | 0 - 10000 count |         |
| 064        |                                           | Set-point #4 hysteresis    | 0    | 0     | main   | display                   | 0 - 10000 count |         |
| 066        |                                           | Set-point #1 latching mode | 0    | 0     | No de  | cimal point               | 0 - 2           | *주3)    |
| 068        |                                           | Set-point #2 latching mode | 0    | 0     | No de  | cimal point               | 0 - 2           |         |
| 070        |                                           | Set-point #3 latching mode | 0    | 0     | No de  | cimal point               | 0 - 2           |         |
| 072        |                                           | Set-point #4 latching mode | 0    | 0     | No de  | cimal point               | 0 - 2           |         |
| 074        |                                           | Set-point #1 lock mode     | 0    | 0     | No de  | cimal point               | 0 - 1           | *주4)    |
| 076        |                                           | Set-point #2 lock mode     | 0    | 0     | No de  | cimal point               | 0 - 1           |         |
| 078        |                                           | Set-point #3 lock mode     | 0    | 0     | No de  | cimal point               | 0 - 1           |         |
| 080        |                                           | Set-point #4 lock mode     | 0    | 0     | No de  | cimal point               | 0 - 1           |         |
| 340        |                                           | Set-point #1 source        | 0    | 0     | No de  | cimal point               | 0 - 3           | *주5)    |
| 342        |                                           | Set-point #2 source        | 0    | 0     | No de  | cimal point               | 0 - 3           |         |
| 344        |                                           | Set-point #3 source        | 0    | 0     | No de  | cimal point               | 0 - 3           |         |
| 346        |                                           | Set-point #4 source        | 0    | 0     | No de  | cimal point               | 0 - 3           |         |
| 290        |                                           | Reset Alarm #N             | Х    | 0     | No de  | cimal point               | 0 - 3           | *주6)    |
| 322        |                                           | enables alarms             | Х    | 0     | No de  | cimal point               | 0               |         |
| 324        |                                           | disables alarms            | Х    | 0     | No de  | cimal point               | 0               |         |
| *주1) opera | erating mode of each set-point channel    |                            |      |       |        |                           |                 |         |
| data       | descriptions                              |                            |      |       | data   | descriptions              |                 |         |
| 0          | Alarn                                     |                            |      |       | 4      | ON/OFF reverse controller |                 |         |
| 2          | Alarn                                     | n IOW                      |      |       | э<br>6 | UN/UFF direc              |                 |         |
| 3          | Alarn                                     | n LOW & start-up disable   |      |       | 7      | Low deviation             | alarm           |         |
| *주2) OFF s | tatus                                     | of each set-point channel  |      |       |        |                           |                 |         |
| data       | desc                                      | riptions                   |      |       | data   | descriptions              |                 |         |
| 0          | relay N.O. when OFF 1 relay N.C. when OFF |                            |      |       |        |                           |                 |         |

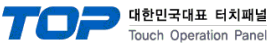

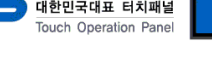

| *주3) latching mode of the set-point channel |      |                        |      |                    |      |                                       |      |                |  |  |  |
|---------------------------------------------|------|------------------------|------|--------------------|------|---------------------------------------|------|----------------|--|--|--|
| data                                        | de   | scriptions             | data | descriptions       |      |                                       | data | descriptions   |  |  |  |
| 0                                           | late | ching function disable | 1    | fail-safe latching |      |                                       | 2    | reset latching |  |  |  |
| *주4) locking mode of the set-point channel  |      |                        |      |                    |      |                                       |      |                |  |  |  |
| data                                        |      | descriptions           |      |                    | data | descriptions                          |      |                |  |  |  |
| 0                                           |      | normal condition       |      |                    | 1    | set-point change disabled to the user |      |                |  |  |  |
| *주5) source driving the set-point channel   |      |                        |      |                    |      |                                       |      |                |  |  |  |
| data                                        |      | descriptions           |      |                    | data | descriptions                          |      |                |  |  |  |
| 0                                           |      | Alarm OFF              |      |                    | 4    | ON/OFF reverse controller             |      |                |  |  |  |

\*주6) 데이터에 해당하는 채널의 알람을 초기화 합니다.

## (3) Peak detectors control group

Alarm HIGH

1

| Address                                   | Comment       | Read | Write | Decimal Point    | Data range     | Remarks |  |  |
|-------------------------------------------|---------------|------|-------|------------------|----------------|---------|--|--|
| 104                                       | Peak #1 mode  | 0    | 0     | No decimal point | 0 - 1          | *주7)    |  |  |
| 108                                       | Peak #2 mode  | 0    | 0     | No decimal point | 0 - 1          | *주7)    |  |  |
| 106                                       | Peak #1 delay | 0    | 0     | 1 decimal point  | 0 - 1000.0     |         |  |  |
| 110                                       | Peak #2 delay | 0    | 0     | 1 decimal point  | 0 - 1000.0     |         |  |  |
| 274                                       | reset Peak #1 | Х    | 0     | No decimal point | 0              |         |  |  |
| 276                                       | reset Peak #2 | Х    | 0     | No decimal point | 0              |         |  |  |
| 360                                       | Peak1 - SOUrC | 0    | 0     | No decimal point | 0=GroSS, 1=nEt |         |  |  |
| 362                                       | Peak2 - SOUrC | 0    | 0     | No decimal point | 2=nEtrS        |         |  |  |
| *주7) operating mode of the peak detectors |               |      |       |                  |                |         |  |  |

5

ON/OFF direct controller

| data | descriptions  | data | descriptions    |
|------|---------------|------|-----------------|
| uutu |               |      |                 |
| 0    | Peak detector | 1    | valley detector |

## (4) Analog Output Control Group

| Address                                                |                    | Comment            | Read | Write | e   | Decimal Poir     |                  | Data range      | Remarks |
|--------------------------------------------------------|--------------------|--------------------|------|-------|-----|------------------|------------------|-----------------|---------|
| 124                                                    |                    | Anout – Sourc      | 0    | 0     |     | No decimal point |                  | 0 - 7           | *주8)    |
| 126                                                    |                    | Analog output low  | 0    | 0     |     | 3 decimal point  |                  | 0.000 - 20.4000 |         |
| 128                                                    |                    | Analog output high | 0    | 0     |     | 3 decimal point  |                  | 0.000 - 20.4000 |         |
| 130                                                    |                    | Analog set low     | 0    | 0     |     | main display     |                  | display range   |         |
| 132                                                    |                    | Analog wet high    | 0    | 0     |     | main display     |                  | display range   |         |
| *주8) internal variable for driving the analogue output |                    |                    |      |       |     |                  |                  |                 |         |
| data                                                   | descriptions       |                    |      |       | dat | ta               | descriptions     |                 |         |
| 0                                                      | unlinearized input |                    |      |       | 4   |                  | peak detector #2 |                 |         |
| 1                                                      | main reading       |                    |      |       | 5   |                  | gross value      |                 |         |
| 2                                                      | net value          |                    |      | 6     |     | net fine value   |                  |                 |         |
| 3                                                      | peak detector #1   |                    |      |       | 7   |                  | gross fine value |                 |         |

#### (5) Custom Linearization Control Group

| Address |              | Comment         | Read | Write | e Deci       | mal Point     | Data range | Remarks |  |
|---------|--------------|-----------------|------|-------|--------------|---------------|------------|---------|--|
| 134     |              | Function ON/OFF | 0    | 0     | No d         | lecimal point | 0 - 1      | *주9)    |  |
| · 주)    |              |                 |      |       |              |               |            |         |  |
| data    | descriptions |                 |      | data  | descriptions |               |            |         |  |
| 0       | funct        | ion OFF         |      |       | 1            | function ON   |            |         |  |